## **RD-app downloaden voor Apple**

### Stap 1

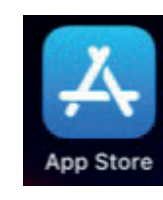

Ga naar de applicatie App Store en klik hierop

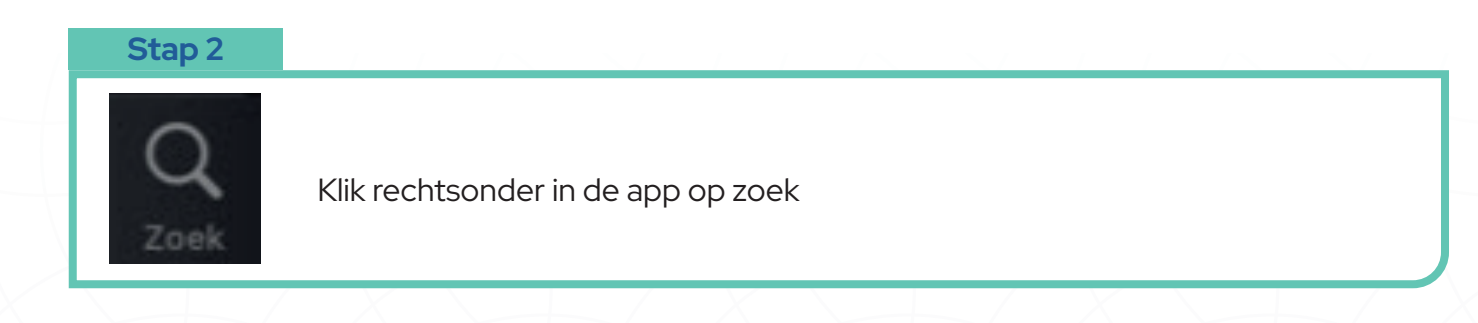

#### Stap 3

| III T-Mobile NL 4G 16:43 | 4 📼)       |            |             |                |  |  |  |
|--------------------------|------------|------------|-------------|----------------|--|--|--|
| Zoek                     | ٢          | Toets in c | le zoekbalk | ( <b>RD</b> in |  |  |  |
| Q Games, apps, artikele  | en en meer |            |             |                |  |  |  |

### Stap 4

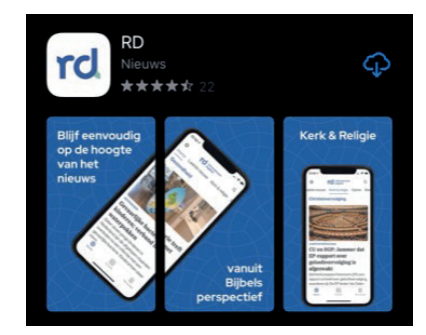

Klik op de knop **RD** 

Stap 5

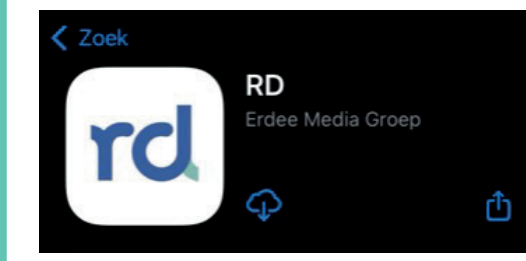

Klik op het wolkje met het pijltje naar beneden. De app wordt nu geïnstalleerd.

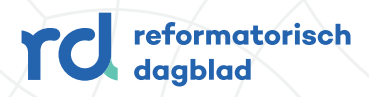

# De RD-app openen vanuit Apple

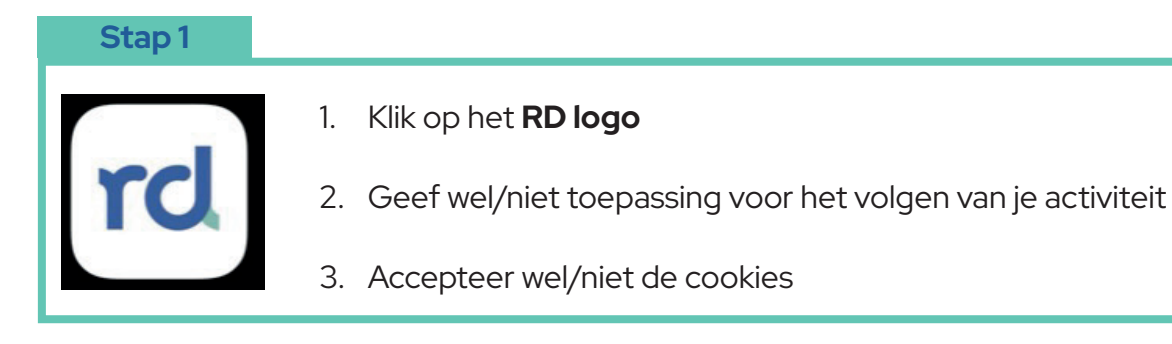

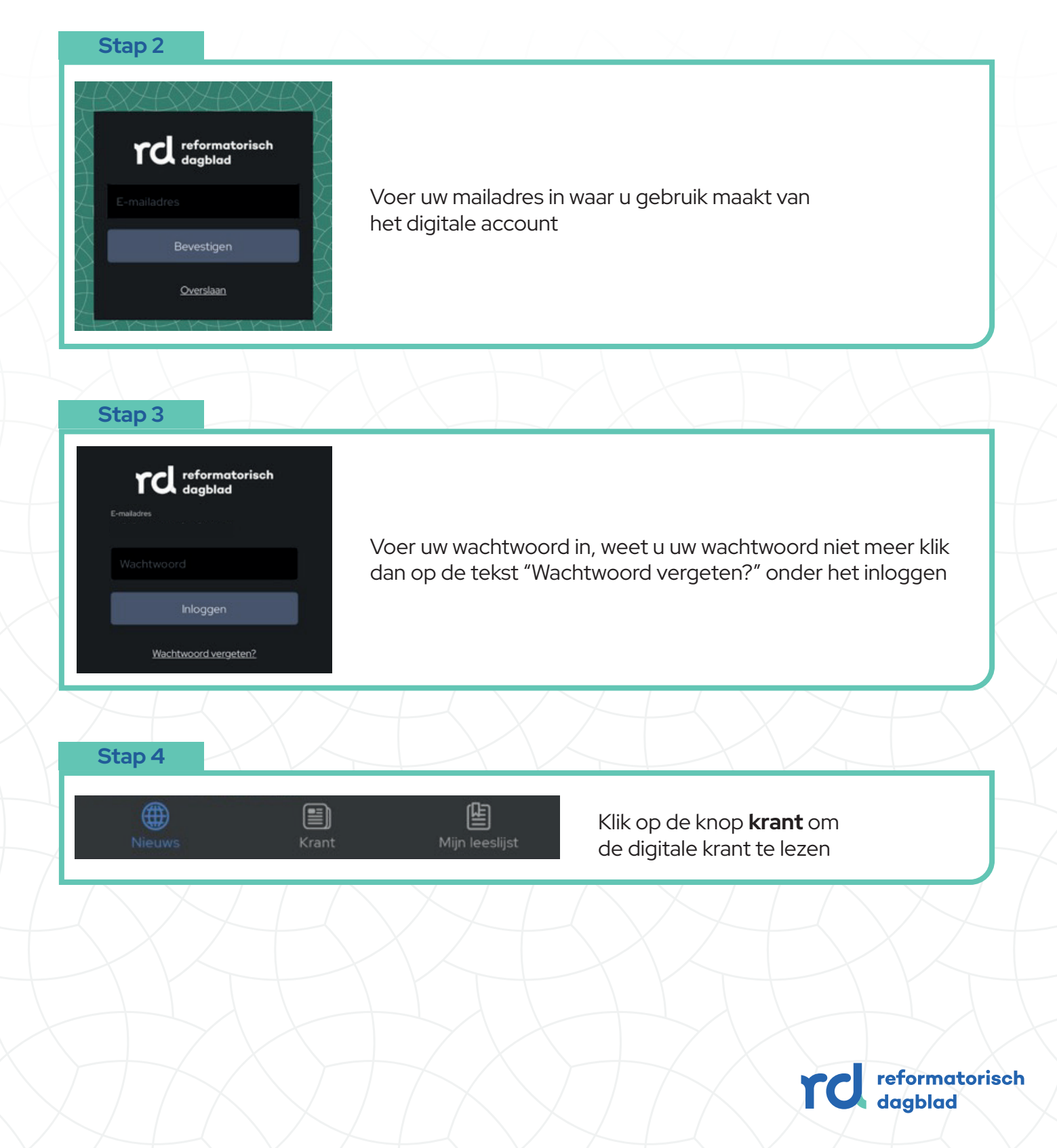